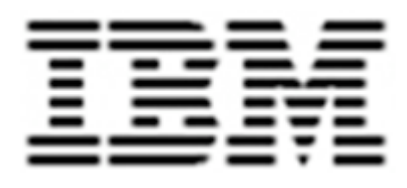

# Configuring Netcool For Cisco AMS 2.0

For Use by

**Douglas Johnson** 

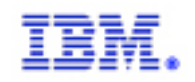

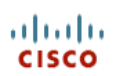

## TABLE OF CONTENTS

| TABLE OF CONTENTS                                       | 2  |
|---------------------------------------------------------|----|
| AMS – IBM CONTACTS                                      | 3  |
| DOCUMENT RELEASE HISTORY                                | 3  |
| DOCUMENT APPROVAL                                       | 3  |
| DOCUMENT OBJECTIVES                                     | 3  |
| UPDATING THE OBJECT SERVER ALERTS.STATUS SCHEMA         | 4  |
| SETTING UP THE NCKL RULES FILES                         | 5  |
| SETTING \$NC RULES HOME                                 | 5  |
| UPDATING SNMPTRAP.RULES                                 | 5  |
| ADDING THE CISCO-EPM-NOTIFICATION FILES                 | 5  |
| SETTING UP THE OBJECT SERVER TRIGGERS                   | 6  |
| CREATE THE TRIGGER GROUP                                | 6  |
| CREATE THE AMS_CLEAN_PREDECESSOR TRIGGER                | 6  |
| UPDATING THE ADMIN USER ACCOUNT                         |    |
| CREATING THE AMS_USER USER ACCOUNT                      | 8  |
| CREATING THE ENTITY VIEW                                | 9  |
| CREATING THE ENTITIES                                   |    |
| CREATING THE AMS-ANA-EVENTS MAP                         | 12 |
| CREATING THE AMS-ALL-EVENTS MAP                         | 13 |
| ADDING THE MAP GRAPHICS AS RESOURCES                    | 14 |
| CREATING THE CISCO AMS 2.0 PAGE                         | 15 |
| CREATING THE OPERATIONS VIEW PAGE                       | 17 |
| CREATING THE SUPPORT PAGE                               | 21 |
| CONFIGURING THE SHOW SYMPTON EVENTS TOOL                | 24 |
| ADDING THE AMS_SHOW_SYMPTOM_EVENTS.CGI TOOL             |    |
| REGISTER THE AMS_SHOW_SYMPTOM_EVENTS.CGI TOOL IN WEBTOP |    |
| CREATE THE SHOWANASYMPATHETICEVENTS TOOL                |    |
| ADD THE SHOWANASYMPTOMEVENTS I OOL TO THE ALERTS MENU   |    |
| APPENDIX A – RULES FILE                                 |    |
|                                                         |    |

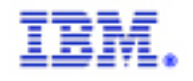

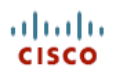

## AMS – IBM CONTACTS

| Doug Johnson         | Netcool OEM Engineering Manager   | johnsond@us.ibm.com |
|----------------------|-----------------------------------|---------------------|
| Prashanth Charapalli | Netcool OEM Integrations Engineer | pcharapa@us.ibm.com |
| Brandon Butler       | Netcool OEM Integrations Engineer | bsbutler@us.ibm.com |

#### **DOCUMENT RELEASE HISTORY**

"Configuring Netcool for AMS 2.0" By Douglas Johnson

| Version | Date       | Author          | Comment                                                                                                    |
|---------|------------|-----------------|----------------------------------------------------------------------------------------------------|
| 1.0     | 9/22/2007  | Douglas Johnson | Initial Release – 1.0                                                                                       |
| 1.1     | 10/25/2007 | Douglas Johnson | Add alerts.status field changes<br>Add NcKL rules file section<br>Add ams_show_symptom_event.cgi<br>section |
| 1.2     | 11/28/2007 | Douglas Johnson | Removed map section<br>Added rules file text<br>Added tool text<br>Added section on creating trigger        |

#### **DOCUMENT APPROVAL**

This document and its content have been reviewed, and approved in its 1.0 version, by:

| Name | Title | Comments |
|------|-------|----------|
|      |       |          |

#### **DOCUMENT OBJECTIVES**

This document is intended to explain how to manually create the content that is present in the Netcool part of the Cisco AMS 2.0 solution. It does not address installation of the various components, nor does it touch any of the configurations required on the ANA part of the solution.

This document is a fairly long document. To save time it skips over explicitly telling the reader to "Save" or "Save and Apply". It is assumed that the user will save their work as they progress.

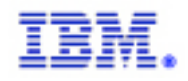

#### UPDATING THE OBJECT SERVER ALERTS. STATUS SCHEMA

Launch nco\_config and connect to the Object Server. Select the System tab -> Databases button -> alerts database -> status table. Add 5 ANA fields as described in the following picture.

| Configuration of                              | SEC-MON3 on jdp-sec-mon3:4100 |                    |           |     |            |       |       |       |     |      |          |       |
|-----------------------------------------------|-------------------------------|--------------------|-----------|-----|------------|-------|-------|-------|-----|------|----------|-------|
| 🕨 🔥 User                                      | Databases Tables and Colur    | nns                |           |     |            |       |       |       |     |      |          | 2     |
| 🕨 🗸 Menu                                      |                               |                    |           |     |            |       |       |       |     |      |          | · • 4 |
| Automation                                    |                               | Column Definitions | Data View |     |            |       |       |       |     |      |          |       |
| Visual                                        | alerts                        | Name /             | Data Type | Le  | Pri        | No    | . No  | . sy  | Hid | Ordi |          |       |
| T III System                                  | application_types             | ANAAlarmID         | Integer   | 4   | ×          | ×     | ×     | X     | ×   | 56   | 1        |       |
|                                               | backup state                  | ANAParentID        | Integer   | 4   | ×.         | X .   | X .   | . 🗙 . | X   | 57   |          |       |
|                                               | Buckup_state                  | ANAPredecessor     | Integer   | 4   | ×.         | . × . | × .   | . 🗙 . | X   | 58   |          |       |
|                                               | col_visuals                   | ANAServerIP        | VarChar   | 32  | ×.         | . 🗙 . | . 🗶 . | . 🗶 . | X   | 60   |          |       |
| ~~                                            |                               | ANASeverity        | Integer   | 4   | ×.         | х.    | × .   | . 🗙 . | ×   | 55   |          |       |
| Properties                                    | colors                        | ANASeverityDesc    | VarChar   | 15  | Х.         | . 🗙 . | . 🗶 . | . 🗶 . | X   | 54   |          |       |
|                                               |                               | ANATicket          | VarChar   | 6   | ×.         | х.    | х.    | . 🗙 . | ×   | 59   |          |       |
|                                               | conversions                   | Acknowledged       | Integer   | 4   | ×          | ×     | X .   | . 🗶 i | . 🗙 | 24   | <b>1</b> |       |
|                                               | details                       | Agent              | VarChar   | 64  | ×          | X .   | × .   | . 🗙 . | X   | 7    |          |       |
|                                               |                               | AlertGroup         | VarChar   | 255 | Х.         | . 🗙 . | . 🗶 . | . 🗶 . | . 🗶 | 8    |          |       |
| Log Files                                     | iduc_messages                 | AlertKey           | VarChar   | 255 | ×.         | . 🗶 . | х.    | . 🗶 . | X   | 9    |          |       |
|                                               |                               | Class              | Integer   | 4   | Х.         | . 🗙 . | . 🗶 . | . 🗶 . | Х., | 19   |          |       |
|                                               | journal                       | Customer           | VarChar   | 64  | ×.         | . 🗙 . | х.    | . 🗙 . | X   | 30   |          |       |
|                                               |                               | EventId            | VarChar   | 255 | Х.         | . 🗙 . | . 🗶 . | . 🗶 . | X   | 26   |          |       |
| Databases                                     | iogii 1_) aliures             | ExpireTime         | Integer   | 4   | ×          | . 🗙 . | х.    | . 🗙 . | X   | 27   |          |       |
| Databases                                     | obiclass                      | FirstOccurrence    | UTC       | 4   | Χ.         | . 🗙 . | Χ.    | . 🗙 . | X   | 13   |          |       |
| S A                                           |                               | Flash              | Integer   | 4   | ×.         | . 🗙 . | х.    | . 🗙 . | X   | 25   |          |       |
| i i i i i i i i i i i i i i i i i i i         | objmenuitems                  | Grade              | Integer   | 4   | Х.         | . 🗙 . | . 🗶 . | . 🗙   | X   | 20   |          |       |
|                                               |                               | Identifier         | VarChar   | 255 | <b>イ</b> . | . 🗸 . | . 🗸 . | . × . | X   | 2    |          |       |
| SOL                                           | objmenus                      | InternalLast       | UTC       | 4   | Х.         | . 🗙 . | Х.    | . 🗙 . | X   | 15   |          |       |
|                                               |                               | LastOccurrence     | UTC       | 4   | ×.         | . 🗙 . | х.    | . 🗙 . | X   | 14   |          |       |
|                                               | problem_events                | LocalNodeAlias     | VarChar   | 64  | Х.         | . 🗶 . | . 🗶 . | . 🗶   | X   | 39   |          |       |
|                                               | resolutions                   | LocalPriObj        | VarChar   | 255 | ×.         | . 🗙 . | х.    | . 🗙 . | X   | 40   |          |       |
|                                               |                               | LocalRootObj       | VarChar   | 255 | Х.         | . 🗶 . | . 🗶 . | . 🗶 . | Х., | 42   |          |       |
|                                               | status                        | LocalSecObj        | VarChar   | 255 | ×.         | . 🗙 . | . 🗙 . | . 🗙 . | X   | 41   |          |       |
|                                               |                               | Location           | VarChar   | 64  | Х.         | . 🗙 . | . × . | . 🗙   | X   | 21   |          |       |
|                                               | 🕀 🖓 catalog                   | Manager            | VarChar   | 64  | ×.         | × .   | × .   | · 🗙 - | X   | 6    |          |       |
|                                               | P custom                      | NmosCauseType      | Integer   | 4   | ×          | × .   | × .   | . X . | ×   | 38   |          |       |
|                                               |                               | NmosObjInst        | Integer   | 4   | ×          | × .   | × .   | · 🗙 · | ×   | 37   |          |       |
|                                               | 🚛 😁 master                    | NmosSerial         | VarChar   | 64  | ×          | · 🗶 . | × .   | · 🗶 · | ×   | 36   |          |       |
|                                               |                               | Node               | VarChar   | 64  | ×.         | · 🗶 · | × .   | · 🗶 . | ×   | 4    |          |       |
|                                               | 🚛 🖓 persist                   | NodeAlias          | VarChar   | 64  | ×          | × × . | ×     | · 🗶 · | ×   | 5    |          |       |
|                                               |                               | OwnerGID           | Integer   | 4   | ×          | X     | X     | · × · | X   | 23   |          |       |
|                                               | 🖼 🖓 security                  | OwnerUID           | Integer   | 4   | ×          | × × . | × .   | · 🗶 . | ×   | 22   |          |       |
|                                               | 👝 🖻 service                   | PhysicalCard       | VarChar   | 64  | ×          | X     | × .   | · × · | ×   | 34   |          |       |
|                                               |                               | PhysicalPort       | Integer   | 4   | ×          | × .   | × .   | × .   | ×   | 33   |          |       |
|                                               | C Photos S                    | Rows: 61           |           |     |            |       |       |       |     |      |          |       |
|                                               |                               | James              |           |     |            |       |       |       |     |      |          |       |
| Session SEC-MON3 on jdp-sec-mon3:4100 as root |                               |                    |           |     |            |       |       |       |     |      |          |       |

cisco

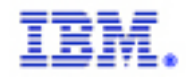

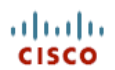

#### SETTING UP THE NCKL RULES FILES

#### <u>Setting \$NC\_RULES\_HOME</u>

By convention the NcKL is installed into \$NCHOME/probes/solaris2/rules. You do not have to use this path, but wherever you choose to install the rules you must point the \$NC\_RULES\_HOME environment variable to it.

Eroot@jdp-sec-mon3]C:\ echo \$NC\_RULES\_HOME
/opt/ams2/omnibus/probes/solaris2/rules
Eroot@jdp-sec-mon3]C:\

#### Updating snmptrap.rules

The SNMP EMS probe uses the mttrapd\_ems.rules file by default. In order to use the NcKL you need to configure the probe to use the \$NC\_RULES\_HOME/snmptrap.rules file. This will pick up all the standard MIB support that the NcKL offers.

It will not pick up the ANA specific trap logic. In order to do this you need to add the following lines to the relevant sections in the snmptrap.rules file:

include "\$NC\_RULES\_HOME/include-snmptrap/cisco-CISCO-EPM-NOTIFICATION-MIB.include.snmptrap.lookup"

include "\$NC\_RULES\_HOME/include-snmptrap/cisco-CISCO-EPM-NOTIFICATION-MIB.include.snmptrap.rules"

#### Adding the CISCO-EPM-NOTIFICATION files

Place the updated cisco-CISCO-EPM-NOTIFICATION-MIB.include.snmptrap.lookup and cisco-CISCO-EPM-NOTIFICATION-MIB.include.snmptrap.rules in the \$NC\_RULES\_HOME/include-snmptrap directory.

Eroot@jdp-sec-mon3]C:\ pwd
/opt/ams2/omnibus/probes/solaris2/rules/include-snmptrap
Eroot@jdp-sec-mon3]C:\ ls cisco-CISCO-EPM-NOTIFICATION-MIB.include.snmptrap.\*
cisco-CISCO-EPM-NOTIFICATION-MIB.include.snmptrap.lookup
cisco-CISCO-EPM-NOTIFICATION-MIB.include.snmptrap.rules
Eroot@jdp-sec-mon3]C:\

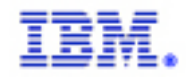

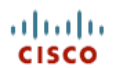

## SETTING UP THE OBJECT SERVER TRIGGERS

ANA's fault management technology is built on the notion of a predecessor event. Netcool does not share this architecture. The cisco-CISCO-EPM-NOTIFICATION-MIB.include.snmptrap.rules has been modified to allow the Generic Clear trigger to manage ANA events, but a new trigger is required to deal with the predecessor relationships.

#### Create the Trigger Group

Create a trigger group called "ams\_triggers". This will allow you to control all the AMS triggers at once.

| 🕨 👬 User       | 🗶 Trigger Groups                                                                                                    | ? 🖌            |
|----------------|----------------------------------------------------------------------------------------------------|----------------|
| Menu           | Name                                                                                                    | Enabled        |
| Hacomación     | compatibility_triggers                                                                                                    | √ true         |
| 25             | ams_triggers                                                                                                    | v true         |
| Trigger Groups | default_triggers                                                                                                    | ✓ true         |
|                | securities and a second second s | V true         |
|                | profik                                                                                                    | ✓ true         |
| Triggers       | stats Group Name: ams_triggers                                                                                                    | ✓ true X false |
|                | iduc_<br>autor                                                                                                    | ✓ true         |
|                |                                                                                                    | V dide         |
| Procedures     | OK Cancel                                                                                                    |                |
|                |                                                                                                    |                |

#### <u>Create the ams\_clean\_predecessor trigger</u>

The ams\_clean\_predecessor trigger is defined as follows:

| Settings                  | When                | Evaluate                         | Action               | Comment                                                       |
|---------------------------|---------------------|----------------------------------|----------------------|---------------------------------------------------------------|
| Every                     |                     | 7 🗘                              | secon                | nds 🗸                                                         |
| -Run<br>Priori            | ty:                 | 2                                | *                    | State                                                         |
| 5ettings Wh               | en Eva              | aluate Act                       | ion Co               | omment                                                        |
| Bind As:                  |                     | predecess                        | ors                  |                                                               |
| select ANA<br>and Agent : | Predece<br>= 'Cisco | ssor, ANASe<br>ANA' <b>and</b> / | erverIP f<br>ANAPred | from alerts.status <b>where</b> Severity = 0<br>decessor <> 0 |

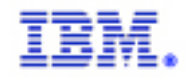

## Configuring Netcool for Cisco AMS 2.0

| ĺ | Settings When Evaluate Action Comment                                                                                                    |  |
|---|----------------------------------------------------------------------------------------------------|--|
|   | begin for each row predecessor in predecessors begin update alerts.status set Severity = 0 where Severity <> 0 and ANAAlarmID = predecessor.ANAPredecessor and ANAServerIP = predecessor.ANAServerIP; end: |  |
| l | end                                                                                                    |  |

Be sure to add the appropriate comments for your work.

uluilu cisco

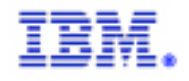

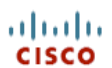

## UPDATING THE ADMIN USER ACCOUNT

Once installed the admin user must be given Webtop Admin privileges. From the Administration drop down menu select the Security tab, and then click on the pencil to edit the admin user.

| Tivoli             |                  |          | logged in as: Net | cool Administrator   Ad | Iministration | V Logout   |
|--------------------|------------------|----------|-------------------|-------------------------|---------------|------------|
| System Information | Layout           | Security | Sessions          |                         |               |            |
| • Users            | Add              | Jser     |                   |                         |               | Resync All |
| Roles              | Select:<br>(All) | Username | First Name        | Last Name               | Active?       | Actions    |
| Groups             | -                | root     | Netcool           | Administrator           | yes           | 1          |
| Domain Properties  | -                | guest    | Netcool           | Guest                   | yes           | Ì          |
| Security IDs       | _                | admin    | Netcool           | Administrator           | yes           |            |
|                    |                  | netcool  | netcool           | netcool                 | yes           |            |
|                    |                  | anon     | anon              | anon                    | yes           |            |
|                    | Delete           |          |                   |                         |               |            |

## CREATING THE AMS\_USER USER ACCOUNT

When logged in as admin add the user AMS\_User. This user should have Webtop User role and be part of the System, Desktop, and Restricted groups. The password for AMS\_User should be "cisco".

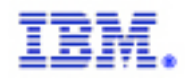

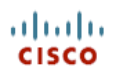

#### CREATING THE ENTITY VIEW

Select Webtop Admin from the drop down menu. Select Entity Views from the left menu. Create a new view named ANA\_View as follows:

| Event List View | Field Name      | Justify | Column<br>Title | Justify | Column<br>Width |
|-----------------|-----------------|---------|-----------------|---------|-----------------|
| Agent           | Agent           | Center  | Agent           | Center  | 12              |
| Node            | Node            | Center  | Node            | Center  | 12              |
| AlertGroup      | AlertGroup      | Center  | Alert Group     | Center  | 12              |
| Summary         | Summary         | Left    | Summary         | Center  | 40              |
| ANASeverityDesc | ANASeverityDesc | Center  | ANA             | Center  | 12              |
|                 |                 |         | Severity        |         |                 |
|                 |                 |         | Desc            |         |                 |
| ANAAlarmID      | ANAAlarmID      | Center  | ANA Alarm       | Center  | 12              |
|                 |                 |         | ID              |         |                 |
| ANAParentID     | ANAParentID     | Center  | Parent ID       | Center  | 10              |
| LastOccurrence  | LastOccurrence  | Center  | Last            | Center  | 12              |
|                 |                 |         | Occurrence      |         |                 |
| Tally           | Tally           | Center  | Count           | Center  | 12              |

Sort by Node [asc] -> Severity [desc] -> FirstOccurrence [asc].

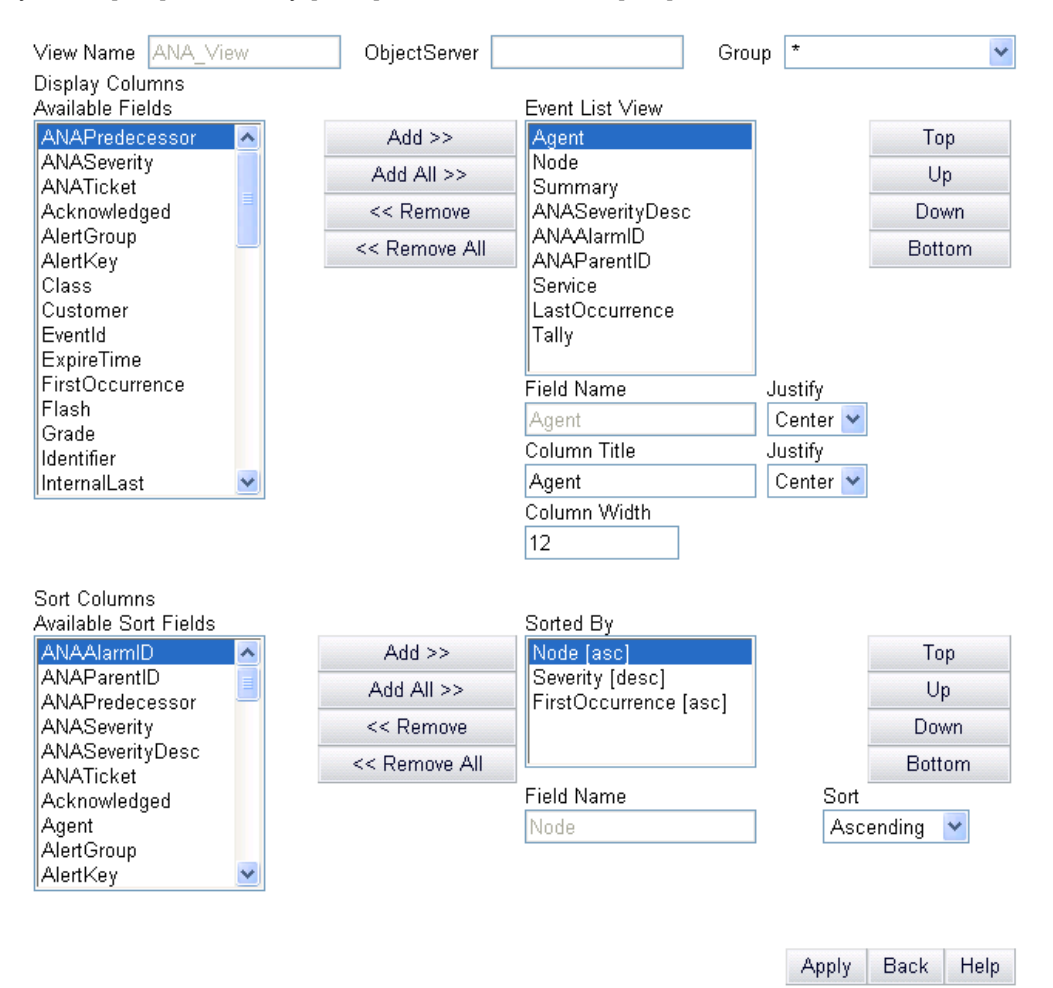

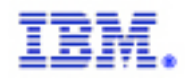

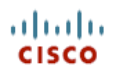

## **CREATING THE ENTITIES**

Select Webtop Admin from the drop down menu. Select Entities from the left menu. Create a new entity named ANA\_Events as follows:

| Tivoli           | logged in as: Netcool Administrator   Webtop Admin 💌 |
|------------------|------------------------------------------------------|
| Webtop 😢         |                                                      |
| Home             | Entity Editor                                        |
| My Filters       |                                                      |
| Filter Builder   |                                                      |
| View Builder     | Modify Entity Details                                |
| Maps             | Name:ANA_Events<br>Group:cdefault>                   |
| Map Resources    | View: ANA_View V                                     |
| Entities         | Type:Filtered<br>Filter:                             |
| Entity Views     | Agent = 'Cisco ANA'                                  |
|                  | Metric: Label Function Field                         |
| Entity Generator | Metric: 🛛 Sum 🔽 Tally 🗨                              |
| Menus            |                                                      |
| Tools            | Modify This Entity Cancel Help                       |

Create a new entity named AMS-ANA-Tickets as follows:

| T | ivoli。           | logged in as: dj dj   Webtop Admin                 | ~ | Logout |
|---|------------------|----------------------------------------------------|---|--------|
| - | Webtop 🖉         |                                                    |   |        |
| - | Home             | Entity Editor                                      |   |        |
|   | My Filters       |                                                    |   |        |
|   | Filter Builder   |                                                    |   |        |
| _ | View Builder     | Modify Entity Details                              |   |        |
|   | Maps             | Name:AMS-ANA-Tickets<br>Group: <th></th> <th></th> |   |        |
|   | Map Resources    | View: ANA_View 🔽                                   |   |        |
| Þ | Entities         | Type:Filtered<br>Filter: ANATicket = 'true'        | ~ |        |
|   | Entity Views     |                                                    | ~ |        |
| _ | Entity Generator | Metric: Label Function Field                       | ~ |        |
|   | Menus            |                                                    |   |        |
| _ | Tools            | Modify This Entity Cancel Help                     |   |        |

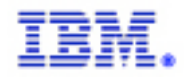

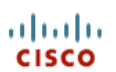

## Create a new entity named ANA\_Status as follows:

Create a new entity named NetcoolStatus as follows:

| NETCOOL <sup>®</sup> Suite <sup>™</sup> |               | logged in as: Cisco AMS User   Webtop Admin 💌                 |
|-----------------------------------------|---------------|---------------------------------------------------------------|
| Home                                    | Entity Editor |                                                               |
| My Filters                              |               |                                                               |
| Filter Builder                          |               |                                                               |
| View Builder                            |               | Modify Entity Details                                         |
| Maps                                    |               | Name:ANA_Status_Events<br>Group:cdefault>                     |
| Map Resources                           |               | View: ANA_View 💙                                              |
| <ul> <li>Entities</li> </ul>            |               | Type:filtered<br>Filter: Agent = 'Cisco ANA' and (Type = 0 or |
| Entity Views                            |               | Type = 1)                                                     |
| Entity Generator                        |               | Metric: Metric: (label) Sum 💌 of Tally 💌                      |
| Menus                                   |               | Modify This Entity Cancel Help                                |

| Tivoli           | logged in as: Netcool Administrator   Webtop Admin |
|------------------|----------------------------------------------------|
| Webtop 🖉         |                                                    |
| Home             | Entity Editor                                      |
| My Filters       |                                                    |
| Filter Builder   |                                                    |
| View Builder     | Modify Entity Details                              |
| Maps             | Name:NetcoolStatus<br>Group: <default></default>   |
| Map Resources    | View: <default> 💌</default>                        |
| Entities         | Type:Filtered                                      |
| Entity Views     |                                                    |
|                  | Metric: Label Function Field                       |
| Entity Generator | Metric: 🛛 Sum 💙 Tally 💙                            |
| Menus            |                                                    |
| Tabla            | Modify This Entity Cancel Help                     |

Tools

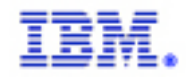

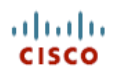

## CREATING THE AMS-ANA-EVENTS MAP

Select Webtop Admin from the drop down menu. Select Maps from the left menu and create a map named AMS-ANA-Events. The background should be white, the height should be 198 and the width should be 230.

The map consists of a label, a line, and 3 monitor boxes.

The label is created as follows:

| Name      | Label      | Х  | Y  | Size | Bold    |  |
|-----------|------------|----|----|------|---------|--|
| Map_Label | ANA Events | 71 | 16 | 18   | checked |  |

The line is created as follows:

| Name | X1 | Y1 | X2  | Y2 | Thickness |
|------|----|----|-----|----|-----------|
| Line | 10 | 18 | 220 | 18 | 2         |

The 3 monitor boxes are created as follows:

| Name              | Label         | Entity            | Х   | Y   |
|-------------------|---------------|-------------------|-----|-----|
| All_ANA_Events    | All Events    | ANA_Events        | 10  | 28  |
| AMS-ANA-Tickets   | ANA Tickets   | AMS-ANA-Tickets   | 120 | 28  |
| ANA_Status_Events | Status Events | ANA_Status_Events | 65  | 113 |

All have Show Label and Show Total selected on the Properties tab. All have the following configurations as well:

| Action            | Target     | Data Source | Width | Height |
|-------------------|------------|-------------|-------|--------|
| Active Event List | ANA_iframe | NCOMS       | 100   | 75     |
| AEL)              |            |             |       |        |

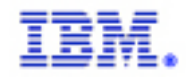

#### CREATING THE AMS-ALL-EVENTS MAP

Select Webtop Admin from the drop down menu. Select Maps from the left menu and create a map named AMS-All-Events. The background should be white, the height should be 198 and the width should be 230.

The map consists of a label, a line, and 3 monitor boxes.

The label is created as follows:

| Name      | Label      | Х  | Y  | Size | Bold    |  |
|-----------|------------|----|----|------|---------|--|
| Map_Label | All Events | 71 | 16 | 18   | checked |  |

The line is created as follows:

| Name | X1 | Y1 | X2  | Y2 | Thickness |
|------|----|----|-----|----|-----------|
| Line | 10 | 18 | 220 | 18 | 2         |

The 4 monitor boxes are created as follows:

| Name                  | Label           | Entity         | Х   | Y   |
|-----------------------|-----------------|----------------|-----|-----|
| All_Events            | All Events      | AllEvents      | 10  | 28  |
| Critical_Events       | Critical Events | Critical       | 120 | 28  |
| Last_24_Hours         | Last 24 Hours   | LastDay        | 10  | 113 |
| Netcool_Status_Events | Netcool Status  | Netcool_Status | 120 | 113 |

All have Show Label and Show Total selected on the Properties tab. All have the following configurations as well:

| Action            | Target     | Data Source | Width | Height |
|-------------------|------------|-------------|-------|--------|
| Active Event List | ANA_iframe | NCOMS       | 100   | 75     |
| AEL)              |            |             |       |        |

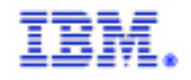

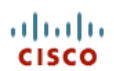

## ADDING THE MAP GRAPHICS AS RESOURCES

Select Webtop Admin from the drop down menu. From the left menu select Map Resources, then the relevant map. Click on Add Map Resource, then browse to the location of the relevant graphic.

| Tivoli。          | logged in as: Netcool Administrator   Webtop Admin 💌 Logout | IBM. |
|------------------|-------------------------------------------------------------|------|
| Webtop 🖉         |                                                             | 2    |
| Home             | Add Map Resource                                            |      |
| My Filters       |                                                             |      |
| Filter Builder   |                                                             |      |
| View Builder     | -<br>Modify resource details below                          |      |
| Maps             | - Resource Map Name: Netcool-ANA-Integration                |      |
| Map Resources    | Filename File Size                                          |      |
| Entities         | cisco_image.gif [47788]                                     |      |
| Entity Views     | Browse                                                      |      |
| Entity Generator | Add Resource Resource Manager Help                          |      |
| Menus            |                                                             |      |

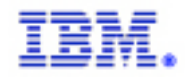

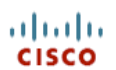

## CREATING THE CISCO AMS 2.0 PAGE

Select My Pages from the drop down menu. Create the Cisco AMS 2.0 page as follows:

| <b>Tivoli</b> . |                    |                  | logged | in as: AMS_Use | r AMS_User | My Pages | ~ | Logout |
|-----------------|--------------------|------------------|--------|----------------|------------|----------|---|--------|
|                 |                    |                  |        |                |            |          |   |        |
| PSML Name<br>*  | Cisco_AMS_2.0.psml | * required field |        |                |            |          |   |        |
| Page Title *    | Cisco AMS 2.0      |                  |        |                |            |          |   |        |
| Media Type      | html 💌             |                  |        |                |            |          |   |        |
| Language        | Default 🐱          |                  |        |                |            |          |   |        |
| Add             | Cancel             |                  |        |                |            |          |   |        |

Click on the pencil to modify the page. Select State Maintained Tab Pane. This will keep updating the AEL's even if you navigate away from the current tab.

| blio                                        | logged in as: AMS_User AMS_User   Cisco AMS 2.0            | ✓ Logout | IB. |
|---------------------------------------------|------------------------------------------------------------|----------|-----|
|                                             |                                                            |          |     |
|                                             |                                                            |          |     |
| Jser Category: AMS_User<br>Aedia Type: html |                                                            |          |     |
| anguage:                                    |                                                            |          |     |
| Path: user/AMS_User/media                   | -type/html/page/Cisco_AMS_2.0.psml                         |          |     |
| ustamina papa                               |                                                            |          |     |
| sustonnize pane                             |                                                            |          |     |
| Media Type : <b>html</b>                    | Add Viewpoint Add View Add Pane Edit Properties            |          |     |
|                                             | Add tone and the Latt topented                             |          |     |
| Pane : Cisco AMS 2.0                        |                                                            |          |     |
|                                             |                                                            |          |     |
|                                             | Layouc - State-Maintained Tab pane 💙 Security ID Default 💌 |          |     |
|                                             |                                                            |          |     |
| Name                                        |                                                            | Action   |     |
|                                             | No Viewpoints or Panes Defined                             |          |     |
|                                             |                                                            |          |     |
|                                             | Save and Apply Cancel                                      |          |     |
|                                             | Care and type) Care a                                      |          |     |
|                                             |                                                            |          |     |

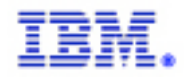

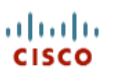

## Click on Add Pane to create the first pane. Create the Operations View pane as follows:

| roli 。                                                 |                                   | logged in as: AMS_Use | r AMS_User   Cisco AMS | 2.0 💌 Logout | IBN       |
|--------------------------------------------------------|-----------------------------------|-----------------------|------------------------|--------------|-----------|
| User Category: AMS_User<br>Media Type: html            |                                   |                       |                        |              |           |
| Language:<br>Path: user/AMS_User/med<br>Customize pane | ia-type/html/page/Cisco_AMS_2<br> | .0.psml               |                        |              | 1. Freedo |
| Media Type : <b>html</b>                               | Add Viewpoint Add                 | View Add Pane I       | Edit Properties        |              |           |
| Pane : Cisco AMS 2.0                                   |                                   |                       |                        |              |           |
| Type the name of the pan                               | e to add : Operations View        |                       |                        |              |           |
|                                                        |                                   |                       |                        |              |           |
|                                                        | S                                 | ave and Apply Cancel  |                        |              |           |

Create the Support pane as follows:

| oli。                                              |                               | logged in as: AMS General User   Cisco A | MS 2.0 🔽 Logout | IB |
|---------------------------------------------------|-------------------------------|------------------------------------------|-----------------|----|
|                                                   |                               |                                          |                 |    |
|                                                   |                               |                                          |                 |    |
| anguage:<br>_anguage:<br>Path: role/AMS User/medi | a-type/html/page/default.psml |                                          |                 |    |
|                                                   |                               |                                          |                 |    |
| ustomize pane                                     |                               |                                          |                 |    |
| Media Type : <b>html</b>                          | Add Viewpoint Add Vie         | w Add Pane Edit Properties               |                 |    |
| Pane : Support                                    |                               |                                          |                 |    |
|                                                   | Layout : Menu pane            | Security ID : Default 🗸                  |                 |    |
|                                                   |                               |                                          |                 |    |
| Name                                              |                               |                                          | Action          |    |
| 🛅 About                                           | Webtop                        |                                          |                 |    |
| 📰 Techni                                          | cal Support                   |                                          | ×               |    |
|                                                   |                               |                                          |                 |    |
|                                                   | Sala an                       | d Apply Concol                           |                 |    |
|                                                   | Save an                       | u Appiy Cancer                           |                 |    |
|                                                   |                               |                                          |                 |    |

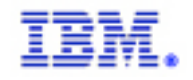

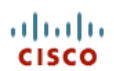

#### **CREATING THE OPERATIONS VIEW PAGE**

From the Cisco AMS 2.0 page select the Operations View tab. Click on the pencil to modify the page. Add 2 columns as follows:

| Tivoli                                                                                  |                                 | logged in as: AMS_User AMS_User | Cisco AMS 2.0 🗸 Logout | IBM |
|-----------------------------------------------------------------------------------------|---------------------------------|---------------------------------|------------------------|-----|
|                                                                                         |                                 |                                 |                        | Ø   |
|                                                                                         |                                 |                                 |                        |     |
| User Category: AMS_User<br>Media Type: html<br>Language:<br>Path: user/AMS_User/media-t | vne/html/nage/Cisco_AMS_2.0.nsm | 1                               |                        |     |
|                                                                                         | ,                               | ·                               |                        |     |
| Customize pane                                                                          |                                 |                                 |                        | E C |
| Media Type : <b>html</b>                                                                | Add Viewpoint Add View          | Add Pane Edit Properties        |                        |     |
| Pane : Operations View                                                                  |                                 |                                 |                        |     |
|                                                                                         | Layout : Two columns (25/75)    | Security ID : Default           | ~                      |     |
|                                                                                         |                                 |                                 |                        |     |
|                                                                                         |                                 |                                 |                        |     |
|                                                                                         | Save and                        | Apply Cancel                    |                        |     |
|                                                                                         |                                 |                                 |                        |     |

Click on the "Add Viewpoint" button and add a Mapview and iFrame. Do this a second time. You should see a page like:

| Media Type : <b>html</b>                                                                                                    | Add Viewpoint Add View A               | dd Pane Edit Properties                                                             |                        |
|----------------------------------------------------------------------------------------------------|----------------------------------------|-------------------------------------------------------------------------------------|------------------------|
| Pane : Operations View                                                                                                    |                                        |                                                                                     |                        |
|                                                                                                    | Layout : Two columns (25/75)           | Security ID : Default 💟                                                             |                        |
|                                                                                                    |                                        |                                                                                     | X d D                  |
| MapView                                                                                                    |                                        | IFrame Example                                                                      |                        |
| Skin : Default Security ID :<br>The security for<br>this Viewpoint is<br>currently<br>defined as<br>system default.                       | Skin : Default<br>Decoration Default 💌 | Security ID : User only<br>The security for this Viewpoin<br>at the registry level. | : is currently defined |
|                                                                                                    |                                        |                                                                                     |                        |
|                                                                                                    |                                        | IFrame Example                                                                      |                        |
| MapView                                                                                                    | Skin : Default                         | Security ID : User only<br>The security for this Viewpoin<br>at the registry level. | : is currently defined |
| Skin : Default Security ID :<br>The security for<br>this Viewpoint is<br>currently<br>defined as<br>system default.<br>Decoration Default | Decoration Default 💌                   |                                                                                     |                        |
|                                                                                                    |                                        |                                                                                     |                        |

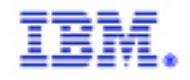

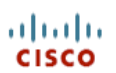

## Edit the first MapView as follows:

| ivoli                                                                                                    | logged in as: AMS_Use | r AMS_User | Cisco AMS 2.0 | Logout | IBM |
|----------------------------------------------------------------------------------------------------|-----------------------|------------|---------------|--------|-----|
| User Category: AMS_User<br>Media Type: html<br>Language:<br>Path: user/AMS_User/media-type/html/page/Cisco_AMS_2.0.psml |                       |            |               |        |     |
| MapView                                                                                                    |                       |            |               |        | ē   |
| Security ID The security for this Viewpoint is currently define                                                         | ed as system default  | Default    | ~             |        |     |
| Height                                                                                                    |                       | 285        |               |        |     |
| Width                                                                                                    |                       | 100%       |               |        |     |
| Map<br>Done Cancel                                                                                                    |                       | AMS-ANA-Ev | ents 💌        |        |     |

Edit the second MapView as follows:

| Tivoli.                                                                                                    | logged in as: AMS_Use | er AMS_User  | Cisco AMS 2.0 | * | Logout | IBM |
|----------------------------------------------------------------------------------------------------|-----------------------|--------------|---------------|---|--------|-----|
|                                                                                                    |                       |              |               |   |        | Ø   |
| User Category: AMS_User<br>Media Type: html<br>Language:<br>Path: user/AMS_User/media-type/html/page/Cisco_AMS_2.0.psml |                       |              |               |   |        |     |
| MapView                                                                                                    |                       |              |               |   |        |     |
| Security ID The security for this Viewpoint is currently define                                                         | ed as system default  | Default      | *             |   |        |     |
| Height                                                                                                    |                       | 285          |               |   |        |     |
| Width                                                                                                    |                       | 100%         |               |   |        |     |
| Мар                                                                                                    |                       | AMS-All-Ever | its 💌         |   |        |     |
| Done Cancel                                                                                                    |                       |              |               |   |        |     |

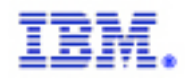

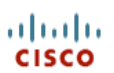

## Edit the first iFrame Example as follows:

| ANA_iframe                          |
|-------------------------------------|
| Default 💌                           |
| /desktop/images/ngf/cisco_image.gif |
| ANA_iframe                          |
| 100%                                |
| 0                                   |
| auto                                |
| top                                 |
| 0                                   |
| <u> </u>                            |
| 200                                 |
| 300                                 |
|                                     |

## Edit the second iFrame Example as follows:

| All_iframe                             |
|----------------------------------------|
| try level Default 💌                    |
| /desktop/images/ngf/tivoli_netcool.gif |
| All_iframe                             |
| 100%                                   |
| 0                                      |
| auto                                   |
| top                                    |
| 0                                      |
| 0                                      |
| 300                                    |
| 0                                      |
|                                        |

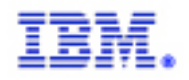

cisco

## The final page should look like:

| Tivoli。                                                                                                    |            | logged in as: AMS_User AMS_User   Cisco AMS 2.0 | Logout | IBM. |
|----------------------------------------------------------------------------------------------------|------------|-------------------------------------------------|--------|------|
| Operations View 🖉 🔪 Maps View                                                                                      | Support    |                                                 |        | Ø    |
| MapView (*<br>AMS-ANA-Events<br>AII ANA Events<br>Total: 0<br>ANA Status Events<br>Total: 0                        | ANA_iframe |                                                 |        | ×    |
| MapView «<br>AMS-All-Events<br>All Events<br>Critical Events<br>Total: 1<br>Total: 1<br>Netoool Status<br>Total: 1 | All_iframe | lool                                            |        | (    |

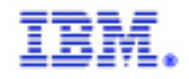

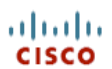

## CREATING THE SUPPORT PAGE

From the Cisco AMS 2.0 page select the Support tab. Click on the pencil to modify the page. Click on the About Webtop link and add a One column layout as follows:

| ivoli                                                                                  | logged in as: AMS General User   Cisco AMS 2.0 💌 | Logout IH |
|----------------------------------------------------------------------------------------|--------------------------------------------------|-----------|
|                                                                                        |                                                  |           |
| Role Category: AMS_User<br>Media Type: html<br>Language:<br>Path: role/AMS_User/media- | .ype/html/page/default.psml                      |           |
| Customize pane                                                                         |                                                  | l.        |
| Media Type : html                                                                      | Add Viewpoint Add View Add Pane Edit Properties  |           |
| Pane : About Webtop                                                                    | Layout : One column Security ID : Default 💌      |           |
|                                                                                        | Save and Apply Cancel                            |           |

Add a single iFrame to this layout. The main page should now look like:

| Tivoli                    |                 | logged in as: AMS General User   Cisco AMS 2.0 💌 | Logout | IBM |
|---------------------------|-----------------|--------------------------------------------------|--------|-----|
| Operations View Maps View | Support 🖉       |                                                  |        | Ø   |
| About Webtop              | IFrame Example  |                                                  |        | *   |
| Technical Support         | Tivoli. Netcool |                                                  |        |     |
|                           |                 |                                                  |        |     |
|                           |                 |                                                  |        |     |
|                           |                 |                                                  |        |     |
|                           |                 |                                                  |        |     |
|                           |                 |                                                  |        |     |
|                           |                 |                                                  |        |     |
|                           |                 |                                                  |        |     |
|                           |                 |                                                  |        |     |

Edit the properties for this iFrame as follows:

| ivoli. logged in as: AMS General U:                                                                                     | ser   Cisco AMS 2.0 🔻 Logout IBN     |
|----------------------------------------------------------------------------------------------------|--------------------------------------|
|                                                                                                    | 5                                    |
| User Category: AMS_User<br>Media Type: html<br>Language:<br>Path: user/AMS_User/media-type/html/page/Cisco_AMS_2.0.psml |                                      |
| Customize Viewpoint                                                                                                    |                                      |
| Title<br>Security ID The security for this Viewpoint is currently defined at the registry level                         | IFrame Example Default 💌             |
| Source<br>IFrame Name                                                                                                   | /webtop/ams2/panels/about/index.html |
| Width                                                                                                    | 100%                                 |
| Margin Height                                                                                                    | 0                                    |
| Scroll Bar                                                                                                    | auto                                 |
| Align                                                                                                    | top                                  |
| Ketresh Time                                                                                                    | 0                                    |
| Height                                                                                                    | 200                                  |
| Margin Width                                                                                                    | 0                                    |
| Update Cancel                                                                                                    |                                      |

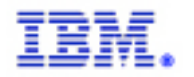

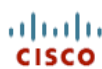

From the Cisco AMS 2.0 page select the Support tab. Click on the pencil to modify the page. Click on the Technical Support tab and add a One column layout as follows:

| voli                                                                                   |                             | logged in as: AMS General User | Cisco AMS 2.0 VLogout | IBN |
|----------------------------------------------------------------------------------------|-----------------------------|--------------------------------|-----------------------|-----|
|                                                                                        |                             |                                |                       |     |
| Role Category: AMS_User<br>Media Type: html<br>Language:<br>Path: role/AMS_User/media- | type/html/page/default.psml |                                |                       |     |
| Customize pane                                                                         |                             |                                |                       | j.  |
| Media Type : <b>html</b>                                                               | Add Viewpoint Add View      | Add Pane Edit Propertie        | es                    |     |
| Pane : Technical Support                                                               | Layout : One column         | Security ID : Default          | *                     |     |
|                                                                                        | Save and A                  | cancel                         |                       |     |

Add a single iFrame to this layout. The main page should now look like:

| Tivoli。                   |                             | logged in as: AMS General User   Cisco AMS 2.0 💌 | Logout | IBM. |
|---------------------------|-----------------------------|--------------------------------------------------|--------|------|
| Operations View Maps View | Support 🖉                   |                                                  |        |      |
| About Webtop              | IFrame Example              |                                                  |        | **   |
| Technical Support         | Tivoli <sub>®</sub> Netcool |                                                  |        |      |
|                           |                             |                                                  |        |      |
|                           |                             |                                                  |        |      |
|                           |                             |                                                  |        |      |
|                           |                             |                                                  |        |      |
|                           |                             |                                                  |        |      |
|                           |                             |                                                  |        |      |
|                           |                             |                                                  |        |      |
|                           |                             |                                                  |        |      |
|                           |                             |                                                  |        |      |

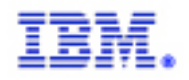

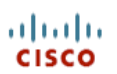

## Edit the properties for this iFrame as follows:

| le Category ANC Licer                                                                 |                                        |  |
|---------------------------------------------------------------------------------------|----------------------------------------|--|
| dia Type: html                                                                        |                                        |  |
| nguage:<br>th: role/AMS_User/media-type/html/page/default.psml                        |                                        |  |
|                                                                                       |                                        |  |
| stomize Viewpoint                                                                     |                                        |  |
| itle                                                                                  | Technical Support                      |  |
| ecurity ID The security for this Viewpoint is currently defined at the registry level | Default 💌                              |  |
| ource                                                                                 | /webtop/ams2/panels/support/index.html |  |
| Frame Name                                                                            | iframe                                 |  |
| /idth                                                                                 | 100%                                   |  |
| largin Height                                                                         | 0                                      |  |
| croll Bar                                                                             | auto                                   |  |
| lign                                                                                  | top                                    |  |
| efresh Time                                                                           | 0                                      |  |
| rame Border                                                                           | 0                                      |  |
| eight                                                                                 | 900                                    |  |
| argin Width                                                                           | 0                                      |  |

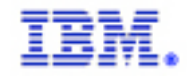

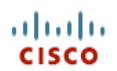

#### CONFIGURING THE SHOW SYMPTON EVENTS TOOL

#### Adding the ams\_show\_symptom\_events.cgi tool

Place the ams\_show\_symptom\_events.cgi script in \$NCHOME/etc/webtop/cgi-bin.

Eroot@jdp-sec-mon3]C:\ pwd
/opt/ams2/etc/webtop/cgi-bin
Eroot@jdp-sec-mon3]C:\ ls ams\_show\_symptom\_events.cgi
ams\_show\_symptom\_events.cgi
Eroot@jdp-sec-mon3]C:\

#### <u>Register the ams\_show\_symptom\_events.cgi tool in Webtop</u>

Register the tool in webtop. Be sure to spell the cgi name and file name EXACTLY the same as the file name on disk. Be sure to check the "Use Smart Commands" box. In the Groups button be sure to add the \* and Desktop groups.

| Tivoli           | logged in as: dj dj   Webtop Admin 💌   |
|------------------|----------------------------------------|
| Webtop 🖉         |                                        |
| Home             | Modify CGI Registration                |
| My Filters       |                                        |
| Filter Builder   |                                        |
| View Builder     | CGI name: ams_show_symptom_events.cgi  |
| Maps             | Use Smart Commands: 🗹                  |
| Map Resources    | File Name: ams_show_symptom_events.cgi |
| Entities         | Groups for this CGI: Groups            |
| Entity Views     | Modify Cancel Help                     |
| Entity Generator |                                        |
| Menus            |                                        |
| Tools            |                                        |
| CGI Registry     | -                                      |

#### Create the ShowANASympatheticEvents tool

Create a CGI tool in Webtop. The tool should be a GET tool.

| IBM.                                                                                                    | Configuring Ne                                                                                                    | etcool for Cisco AMS 2.0                                                                                                    | cisco |
|----------------------------------------------------------------------------------------------------|----------------------------------------------------------------------------------------------------|----------------------------------------------------------------------------------------------------|-------|
| Tivoli.<br>Webtop 🖉 TIVOLI Home                                                                                                    |                                                                                                    | logged in as: dj dj   Webtop Admin 💌                                                                                                    | Le    |
| Home<br>My Filters<br>Filter Builder<br>View Builder<br>Maps<br>Map Resources<br>Entities<br>Entity Views<br>Entity Generator<br>Menus<br><b>Tools</b><br>CGI Registry<br>User Preferences<br>File Manager<br>SQL Workbench<br>SmartPage Commands<br>System Information | Tools:<br>acknowledge<br>deacknowledge<br>deacknowledge<br>delte<br>DuTest<br>groupassign<br>LocalPing<br>Ping<br>Ping<br>Ping<br>Ping<br>Ping<br>ShowAthAsympatheticEvents<br>ShowAthAsympatheticEvents<br>Tracepath<br>userassign | Name: ShowANASympatheticEvents Type: CGUURL   Tool Configuration CGI/URL URL: \$(SERVER)/cgi-bin/ams_show_symptom_events.cgi Fields: Show Method: @ GET |       |
|                                                                                                    |                                                                                                    | Save Cancel                                                                                                    |       |

Click on the Show button next to the Fields label. Add the field ANAAlarmID. This will pass the ANAAlarmID field to the cgi script.

| — Tool Confi | guration                                                                                        |
|--------------|-------------------------------------------------------------------------------------------------|
| CGI/URL      |                                                                                                 |
| URL:         | \$(SERVER)/cgi-bin/ams_show_symptom_events.cgi                                                  |
| Fields:      | Hide                                                                                            |
|              | Available: Selected:                                                                            |
|              | Acknowledged<br>Agent<br>AlertGroup<br>AlertKey<br>ANAParentID<br>ANAPredecessor<br>ANASeverity |
| Method:      | <ul> <li>● GET</li> <li>● POST</li> </ul>                                                       |
| Open In:     | New window                                                                                      |
|              | O Specific window:                                                                              |
| 🗹 Execut     | te for each selected row                                                                        |
| 🗌 🗌 Windo    | ow for each selected row                                                                        |

## Add the ShowANASymptomEvents Tool to the alerts Menu Simply add the tool to the alerts menu so it will show up in an AEL.

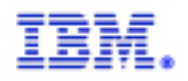

#### Configuring Netcool for Cisco AMS 2.0

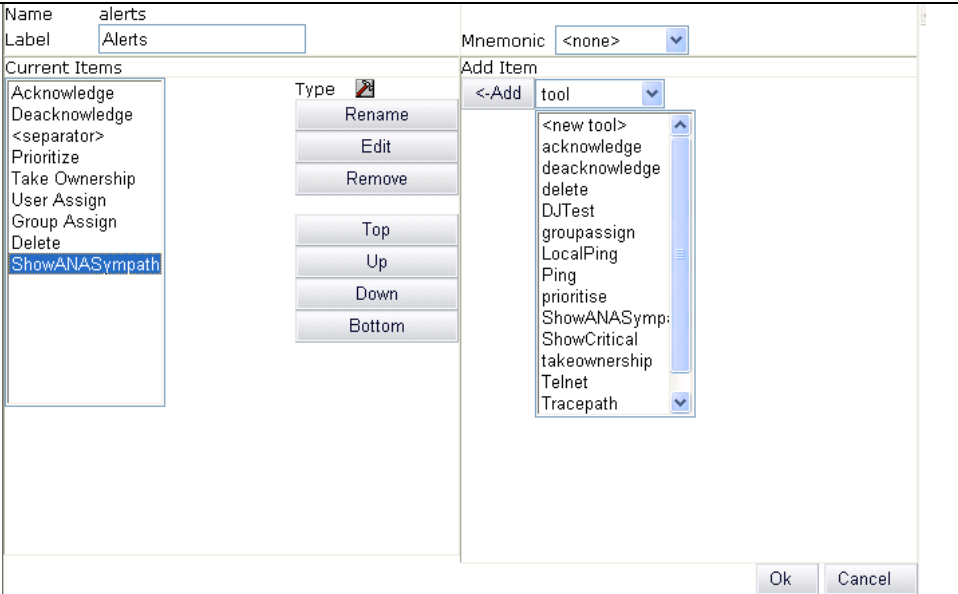

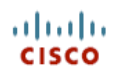

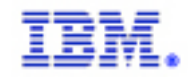

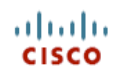

#### APPENDIX A – RULES FILE

```
**********************************
# cisco-CISCO-EPM-NOTIFICATION-MIB
# Automatically created by mib2rules (http://gat.micromuse.com)
# Mon Feb 26 14:39:40 2007
# Customized by Netcool OEM Engineering Team for AMS 2.0
# Tue Nov 27 15:10:13 2007
# Contact - D. Johnson (johnsond@us.ibm.com)
case ".1.3.6.1.4.1.9.9.311": ### - ciscoEpmNotificationMIB (from CISCO-EPM-NOTIFICATION-
MTB)
       switch($specific-trap) {
              case "1": ### - ciscoEpmNotificationAlarm
                     # Notification of the status of the managed object as
                     # generated by the management server.
                     # New attributes are added to the ciscoEpmNotificationAlarmRev1.
                     # Hence this notification is deprecated.
                     $cenAlarmVersion = $1
                     $cenAlarmTimestamp = $2
                     $cenAlarmUpdatedTimestamp = $3
                     $cenAlarmInstanceID = $4
                     $cenAlarmStatus = $5
                     $cenAlarmStatusDefinition = $6
                     $cenAlarmType = lookup($7, cisco-CISCO-EPM-NOTIFICATION-MIB-
cenAlarmType)
                     $cenAlarmCategory = $8
                     $cenAlarmCategoryDefinition = $9
                     $cenAlarmServerAddressType = $10
                     $cenAlarmServerAddress = $11
                     $cenAlarmManagedObjectClass = $12
                     $cenAlarmManagedObjectAddressType = $13
                     $cenAlarmManagedObjectAddress = $14
                     $cenAlarmDescription = $15
                     $cenAlarmSeverity = $16
                     $cenAlarmSeverityDefinition = $17
                     $cenAlarmTriageValue = $18
                     $cenEventIDList = $19
                     $cenUserMessage1 = $20
                     $cenUserMessage2 = $21
                     $cenUserMessage3 = $22
                     $OS EventId = "SNMPTRAP-cisco-CISCO-EPM-NOTIFICATION-MIB-
ciscoEpmNotificationAlarm"
                     @Agent = "CISCO-EPM-NOTIFICATION-MIB"
                     @AlertGroup = "ciscoEpmNotificationAlarm"
                     @AlertKev =
$cenAlarmVersion+$cenAlarmTimestamp+$cenAlarmUpdatedTimestamp+$cenAlarmInstanceID+$cenAla
rmStatus+$cenAlarmStatusDefinition+$cenAlarmType+$cenAlarmCategory+$cenAlarmCategoryDefin
ition+$cenAlarmServerAddressType+$cenAlarmServerAddress+$cenAlarmManagedObjectClass+$cenA
larmManagedObjectAddressType+$cenAlarmManagedObjectAddress+$cenAlarmDescription+$cenAlarm
Severity+$cenAlarmSeverityDefinition+$cenAlarmTriageValue+$cenEventIDList+$cenUserMessage
1+$cenUserMessage2+$cenUserMessage3
                     @Summary = "ciscoEpmNotificationAlarm: Notification of the status
of the managed object as generated by the management server.
New attributes are added to the ciscoEpmNotificationAlarmRev1. Hence this notification is
deprecated."
                     DEFAULT Severity = 1
                     DEFAULT Type = 0
                     $DEFAULT_ExpireTime = 0
©Identifier = @Node + " " + @AlertKey + " " + @AlertGroup + " " + $DEFAULT_Type + " " + @Agent + " " + @Manager + " " + $specific-trap
```

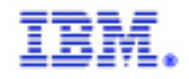

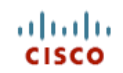

```
case "2": ### - ciscoEpmNotificationAlarmRev1
                       # Notification of the status of the managed object as
                      # generated by the management server.
                      ##########################
                      $cenAlarmVersion = $1
                      $cenAlarmTimestamp = $2
                      $cenAlarmUpdatedTimestamp = $3
                      $cenAlarmInstanceID = $4
                      $cenAlarmStatus = $5
                      $cenAlarmStatusDefinition = $6
                      $cenAlarmType = lookup($7, cisco-CISCO-EPM-NOTIFICATION-MIB-
cenAlarmType)
                      $cenAlarmCategory = $8
                      $cenAlarmCategoryDefinition = $9
                      $cenAlarmServerAddressType = $10
                      $cenAlarmServerAddress = $11
                      $cenAlarmManagedObjectClass = $12
                      $cenAlarmManagedObjectAddressType = $13
                      $cenAlarmManagedObjectAddress = $14
                      $cenAlarmDescription = $15
                      $cenAlarmSeverity = $16
                      $cenAlarmSeverityDefinition = $17
                      $cenAlarmTriageValue = $18
                      $cenEventIDList = $19
                      $cenUserMessage1 = $20
                      $cenUserMessage2 = $21
                      $cenUserMessage3 = $22
                      $cenAlarmMode = lookup($23, cisco-CISCO-EPM-NOTIFICATION-MIB-
cenAlarmMode)
                      $cenPartitionNumber = $24
                      $cenPartitionName = $25
                      $cenCustomerIdentification = $26
                      $cenCustomerRevision = $27
                      $cenAlertID = $28
                      $OS EventId = "SNMPTRAP-cisco-CISCO-EPM-NOTIFICATION-MIB-
ciscoEpmNotificationAlarmRev1"
                      @Agent = "CISCO-EPM-NOTIFICATION-MIB"
                      @AlertGroup = "ciscoEpmNotificationAlarmRev1"
                      @AlertKey =
$cenAlarmVersion+$cenAlarmTimestamp+$cenAlarmUpdatedTimestamp+$cenAlarmInstanceID+$cenAla
rmStatus+$cenAlarmStatusDefinition+$cenAlarmType+$cenAlarmCategory+$cenAlarmCategoryDefin
ition+$cenAlarmServerAddressType+$cenAlarmServerAddress+$cenAlarmManagedObjectClass+$cenA
larmManagedObjectAddressType+$cenAlarmManagedObjectAddress+$cenAlarmDescription+$cenAlarm
Severity+$cenAlarmSeverityDefinition+$cenAlarmTriageValue+$cenEventIDList+$cenUserMessage
1+$cenUserMessage2+$cenUserMessage3+$cenAlarmMode+$cenPartitionNumber+$cenPartitionName+$
cenCustomerIdentification+$cenCustomerRevision+$cenAlertID
                      @Summary = "ciscoEpmNotificationAlarmRev1: Notification of the
status of the managed object as generated by the management server."
                      $DEFAULT Severity = 1
                      $DEFAULT Type = 0
                      $DEFAULT ExpireTime = 0
                      @Identifier = @Node + " " + @AlertKey + " " + @AlertGroup + " " +
$DEFAULT Type + " " + @Agent + " " + @Manager + " " + $specific-trap
               default:
                      @Summary = "Unknown Specific Trap Number (" + $specific-trap + ")
Received for Enterprise " + $enterprise
                      @Severity = 1
                      @Identifier = @Node + " " + @Agent + " " + @Manager + " " +
$enterprise + " " + $generic-trap + " " + $specific-trap
                      details($*)
       }
##########
# Handle Severity via Lookup.
##########
```

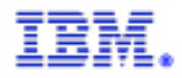

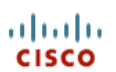

```
#if(exists($SEV KEY))
# {
     [$OS Severity,$OS Type,$OS ExpireTime] = lookup($SEV KEY, cisco-CISCO-EPM-
#
NOTIFICATION-MIB sev)
#}
#else
# {
#
     [$0S Severity, $0S Type, $0S ExpireTime] = lookup($0S EventId, cisco-CISCO-EPM-
NOTIFICATION-MIB sev)
#}
#include "$OMNIHOME/etc/rules/include-common/AssignSev.include.common.rules"
#########
# End of Severity via Lookup.
#########
##########
# Beginning of ANA specific rules
##########
if (match($cenUserMessage2,"ANA") ) {
       @Agent = "Cisco ANA"
       @Identifier = @Identifier + $cenAlarmServerAddress + $cenAlarmInstanceID
       # Set ANAServerIP to the ANA Gateway
       @ANAServerIP = $cenAlarmServerAddress
       # Set Node the IP Address of the NE being managed
       # NOTE: This will be the gateway (ANA Server) IP Address for ANA events.
       @Node = $cenAlarmManagedObjectAddress
       # If the managed NE comes through as loopback change it to the gateway IP Address
       if (match($cenAlarmManagedObjectAddress,"127.0.0.1"))
               @Node = $cenAlarmServerAddress
       # Set AlertKey to the Source OID
       @AlertKey = $cenAlarmManagedObjectClass
       # Set AlertGroup to the Alarm Status
       @AlertGroup = extract($cenAlarmStatusDefinition,"[0-9]+,(.*)")
       # Set Summary to the alarm short description plus long description
       # depending on what information is available
       if (!match($cenUserMessage1,"") && !match($cenAlarmDescription,"")){
               @Summary = $cenUserMessage1 + " - " + $cenAlarmDescription
       else if (!match($cenUserMessage1,"") && match($cenAlarmDescription,"")) {
               @Summary = $cenUserMessage1
       else if (match($cenUserMessage1,"") && !match($cenAlarmDescription,"")){
               @Summary = $cenAlarmDescription
       # Set ANASeverityDesc to the alarm severity description
       @ANASeverityDesc = extract($cenAlarmSeverityDefinition,"[0-6],([A-Za-z]+)")
       # Set ANASeverity equal to the Alarm severity in ANA
       @ANASeverity = $cenAlarmSeverity
       # Set Service to the Object Identifier in ANA
       @Service = $cenAlarmManagedObjectClass
       # Set ANAAlarmID the alarm id
       @ANAAlarmID = $cenAlarmInstanceID
       # Set ANAParentID the parent alarm id
       @ANAParentID = $cenAlertID
```

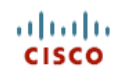

## IBM.

Configuring Netcool for Cisco AMS 2.0

```
Set ANATicket to true/false depending on whether an event
        # is a ticket
       @ANATicket = extract($22, ".*,([a-z]+),.*")
        # Set ANAPredecessor to the Predecessor Alarm ID
        @ANAPredecessor = extract($22, ".*, [a-z]+, ([0-9]+)")
        # Map the ANA severity values to Netcool values
        switch(@ANASeverity) {
               case "0":
                      @Severity = 1
               case "1":
                      @Severity = 2
               case "2":
                       @Severity = 2
                      @Type = 2
               case "3":
                      @Severity = 2
                       @Type = 1
               case "4":
                      @Severity = 3
                      @Type = 1
               case "5":
                       @Severity = 4
                      @Type = 1
               case "6":
                      @Severity = 5
                      @Type = 1
               default:
                       @Severity = 1
        }
       # Set Severity = 1 for events ANA has not seen before
       switch($cenAlarmStatus)
        {
               case "1000" | "1001":
                      @Severity = 1
               default:
        }
}
##########
# End of ANA specific rules
##########
##########
# Enter "Advanced" and "User" includes.
#########
#include "$NC RULES HOME/rules/include-snmptrap/cisco-CISCO-EPM-NOTIFICATION-
MIB.adv.include.snmptrap.rules"
#include "$NC RULES HOME/rules/include-snmptrap/cisco-CISCO-EPM-NOTIFICATION-
MIB.user.include.snmptrap.rules"
#########
# End of "Advanced" and "User" includes.
##########
log(DEBUG, "<<<<< Leaving... cisco-CISCO-EPM-NOTIFICATION-MIB.include.snmptrap.rules
>>>>")
```

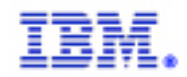

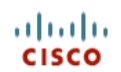

#### <u> Appendix B – Tool</u>

```
#!/usr/bin/perl -wT
***********
##
## Title: show sympathetic events.cgi
## Author: Douglas Johnson (johnsond@us.ibm.com)
## Purpose: This utility takes in the ANA Alarm ID as input and
##
              displays to the user every event in the system
##
              that has this ID as its parent ID.
## Input: @ANA_AlarmID
##
## Assumptions: This tool assumes the Netcool/OMNIbus object server
##
              has been modified to include the fields ANA AlarmID
##
              and ANA ParentID. These fields are part of the
              Cisco \overline{\text{AMS}} 2.0 solution offering.
##
##
use strict;
use CGI qw/:cgi/;
use CGI::Carp qw( fatalsToBrowser );
## process the parameter sent by Netcool/Webtop
my $AlarmID = param( '$selected rows.ANA AlarmID' ) || 0;
## Method #1
## build the smart page that will display the AEL
print << HTML ;</pre>
<!-- enable:SMARTPAGE -->
<!-- Validate: [*, redirect.html] -->
<ht.ml>
<head>
<title>SmartPage FilterPage Command</title>
</head>
<body>
<!--
insert:AEL[filter="ANA ParentID=$AlarmID",view="basic",height=450,width=100%,showinframe=
"false"] -->
</body>
</html>
__HTML__
## End of method #1
## Method #2
## build the URL that can be used to display the AEL
#my $URL = "http://jdp-sec-mon3:8080/AELView?" # need the IP of the server Netcool/Webtop
is running on
        . "filter=ANA ParentID=$AlarmID&"
#
        . "view=basic&"
#
        . "datasource=";
## construct HTML page to forward to browser
#print qq{content-type: text/html
#<html>
#<head>
#<meta http-equiv="refresh" content="0;url=$URL">
#</head>
#</html>\n};
## End of method #2
```